# Check my system lab

How is your computer performing? In this lab, you will learn how to check and evaluate the major system components: CPU, storage, RAM, etc.

This lab can be completed on any Windows computer. If you are using your personal computer, that's great, because it will give you a change to evaluate your own system.

#### 1. Storage

| (10) Paste a screen shot of File Explorer showing your drives below                                         |                                                                                                    |                     |              |  |  |
|----------------------------------------------------------------------------------------------------|----------------------------------------------------------------------------------------------------|---------------------|--------------|--|--|
| G 🗢 🖳 🕨 Computer 🕨                                                                                          |                                                                                                    |                     |              |  |  |
| Organize  System properties                                                                                 | Uninstall or change a program                                                                                                    | n Map network drive | Open Control |  |  |
| <ul> <li>Favorites</li> <li>Downloads</li> <li>Desktop</li> <li>Recent Places</li> <li>Libraries</li> </ul> | <ul> <li>Hard Disk Drives (1)         OSDisk (C:)         203 GB free of 297 GB     </li> <li>Devices with Removable Storage (1)         DVD DV(Drive (D))     </li> </ul> |                     |              |  |  |
| How much total storage do you have on your main drive? Please answer in the box to the right. (2 pts)       |                                                                                                    | 29                  | 7 GB         |  |  |
| How much storage is free on your main drive? Please answer in the box to the right. (2 pts)                 |                                                                                                    | 203                 | 3 GB         |  |  |

Note: if you intend to create a virtual machine, you will need at least 30 GB free, preferably 50 GB. Operating systems are large installs, and will be taking up about 20 GB of the space on your drive.

Also note: Upgrading your storage is the easiest upgrade to make to your machine. You can always purchase external drives, or offload files to the cloud.

#### 2. System information

(10) Paste a screen shot of System window below

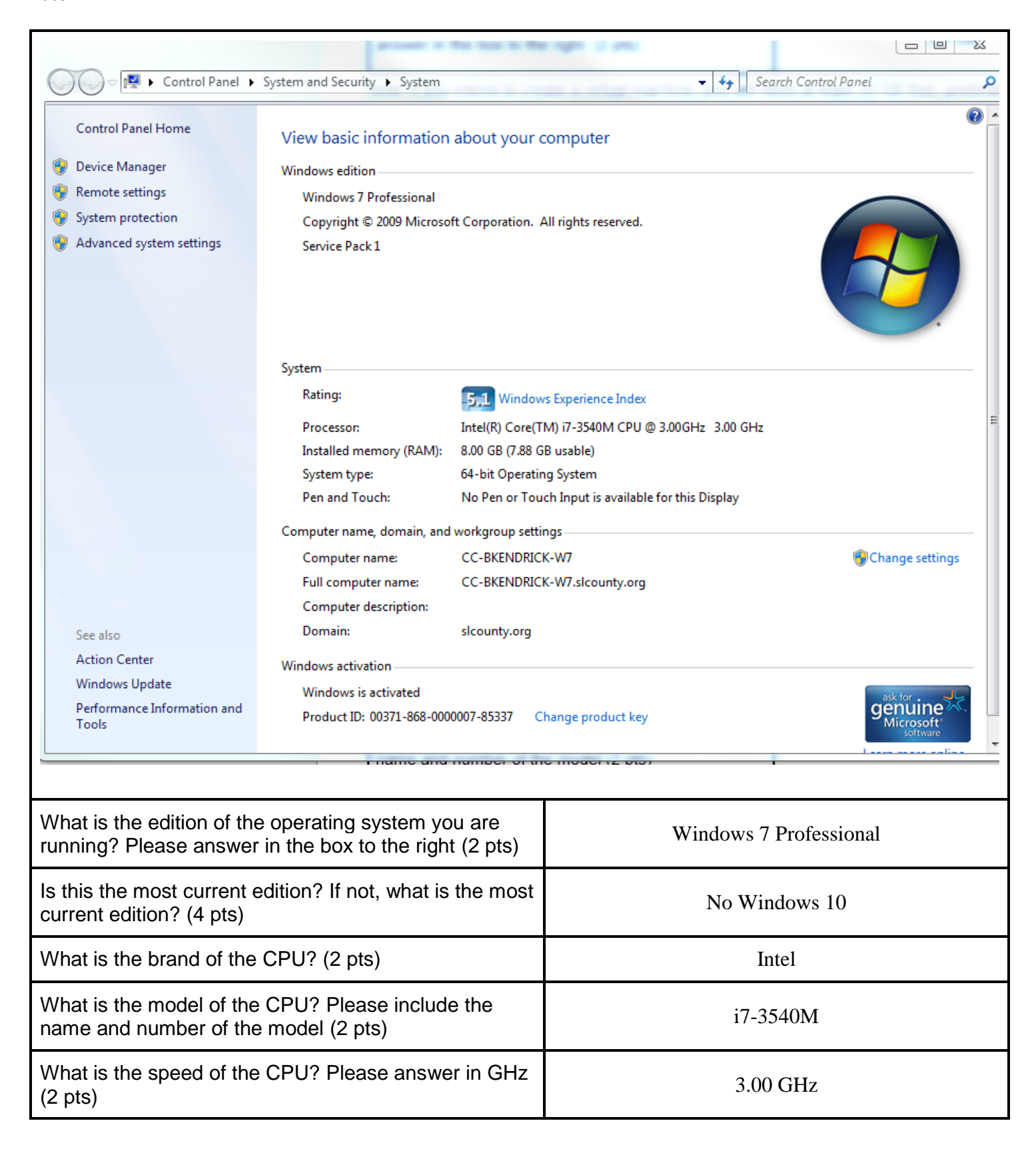

| How much installed RAM do you have? (2 pts)    | 8 GB   |  |
|------------------------------------------------|--------|--|
| Do you have a 32-bit or 64-bit system? (2 pts) | 64-bit |  |

# 3. Check CPU performance

| (10) Paste a screen shot of your CPU performance below                  |                   |                             |     |  |  |
|-------------------------------------------------------------------------|-------------------|-----------------------------|-----|--|--|
| 🕎 Windows Task Ma                                                       | anager            |                             |     |  |  |
| File Options View                                                       | w Help            |                             |     |  |  |
| Applications Proces                                                     | ses Services Pe   | erformance Networking Users |     |  |  |
| CPU Usage                                                               | CPU Usage History |                             |     |  |  |
| 9 %                                                                     |                   |                             |     |  |  |
| Memory                                                                  | Physical Memo     | ry Usage History            |     |  |  |
| 3.37 GB                                                                 |                   |                             |     |  |  |
| Physical Memory                                                         | (MB)              | System                      |     |  |  |
| Total                                                                   | 8065              | Handles 30560               |     |  |  |
| Cached                                                                  | 3587              | Threads 1191                |     |  |  |
| Free                                                                    | 1110              | Processes 90                |     |  |  |
|                                                                         |                   | Commit (GB) 3 / 15          |     |  |  |
| -Kernel Memory (M                                                       | 1B)<br>256        |                             |     |  |  |
| Nonpaged                                                                | 105               | Resource Monitor            |     |  |  |
|                                                                         |                   |                             |     |  |  |
| Processes: 90 (                                                         | CPU Usage: 9%     | Physical Memory: 42%        |     |  |  |
|                                                                         |                   |                             |     |  |  |
| What percentage of your CPU's capacity is currently being used? (2 pts) |                   | I's capacity is currently   | 9 % |  |  |

# 4. Memory performance

(10) Paste a screen shot of your RAM performance from the Task Manager window below.

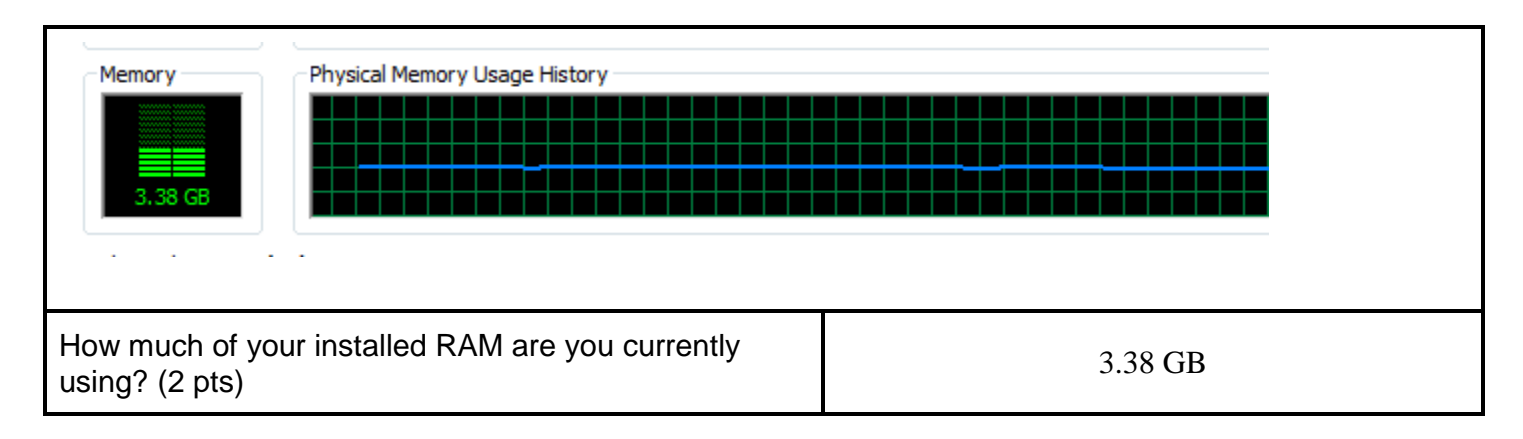

## 5. Virtual memory

| (10) Paste a screen shot of your virtual memory paging file size below.                                                                                         |                |  |  |  |
|----------------------------------------------------------------------------------------------------|----------------|--|--|--|
| Virtual memory<br>A paging file is an area on the hard disk that Windows uses as<br>if it were RAM.<br>Total paging file size for all drives: 8065 MB<br>Change |                |  |  |  |
| How much virtual memory has your OS set aside? (4 pts)                                                                                                    | 8065           |  |  |  |
| Convert this number to GB: (You can easily use Google for this). (3 pts)                                                                                        | 7.88           |  |  |  |
| How does it compare to the amount of installed RAM?<br>Is it less, about the same, or more? (3 pts)                                                             | About the same |  |  |  |

Note: A rule of thumb for the size of paging file is that it may be 1.5 to 2 times as big as your installed RAM.

### 6. Summary and evaluation

What is your judgment? How does your system seem to be performing? Is there anything about your system you think should be improved? Please think through the exercise, decide, and explain in 2-3 sentences. (6 pts)

System is performing well. Paging file size should be increased according to the rule of thumb.

Save and submit this file to Canvas with the file name is2010\_systemcheck\_windows\_ firstnamelastname. Please replace firstnamelastname with your actual first and last name.